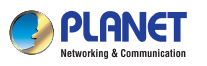

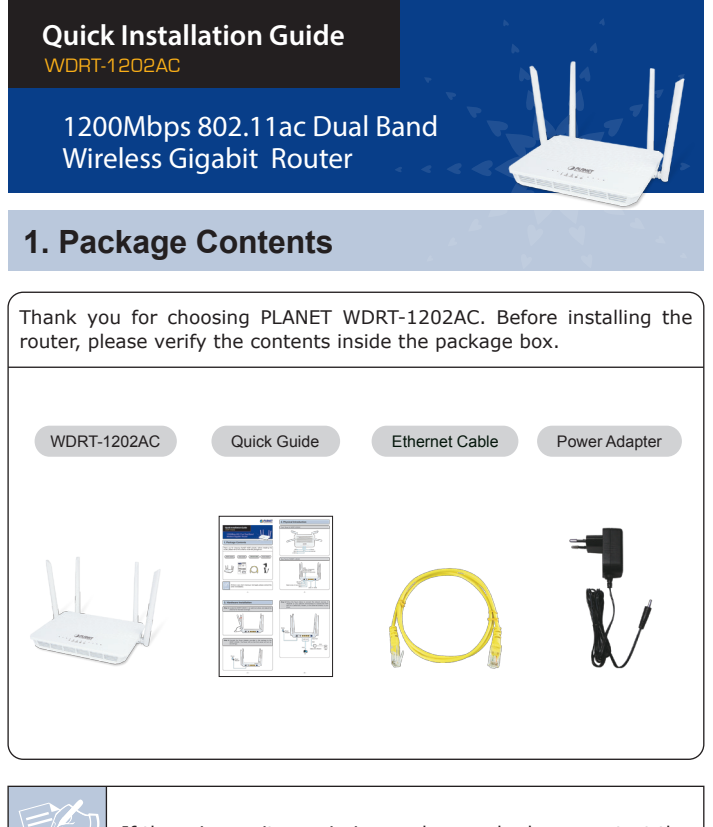

If there is any item missing or damaged, please contact the seller immediately.

- 1 -

### 2. Physical Introduction

#### Front Panel of WDRT-1202AC

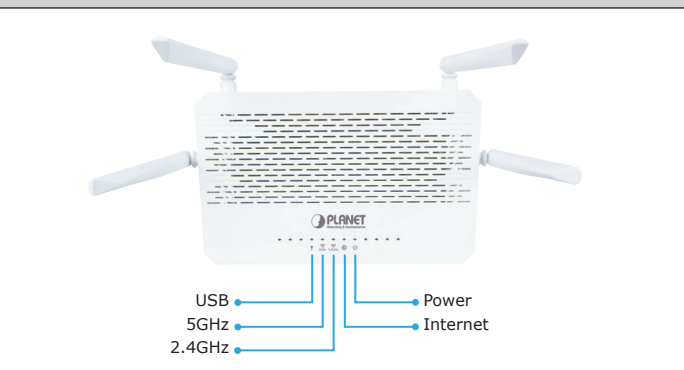

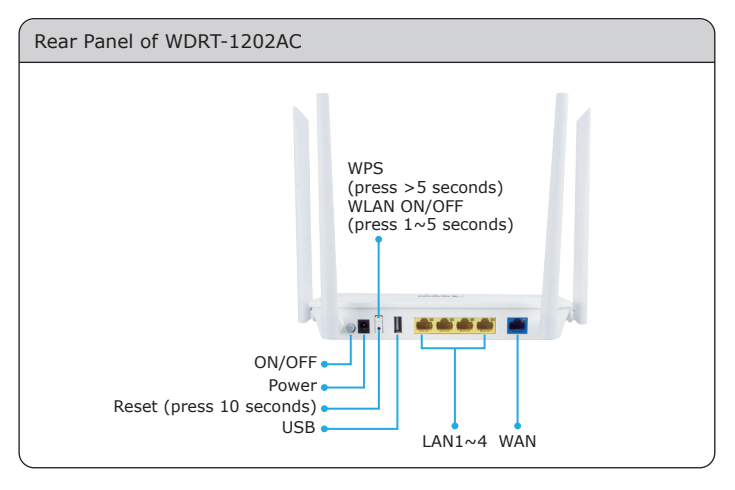

- 2 -

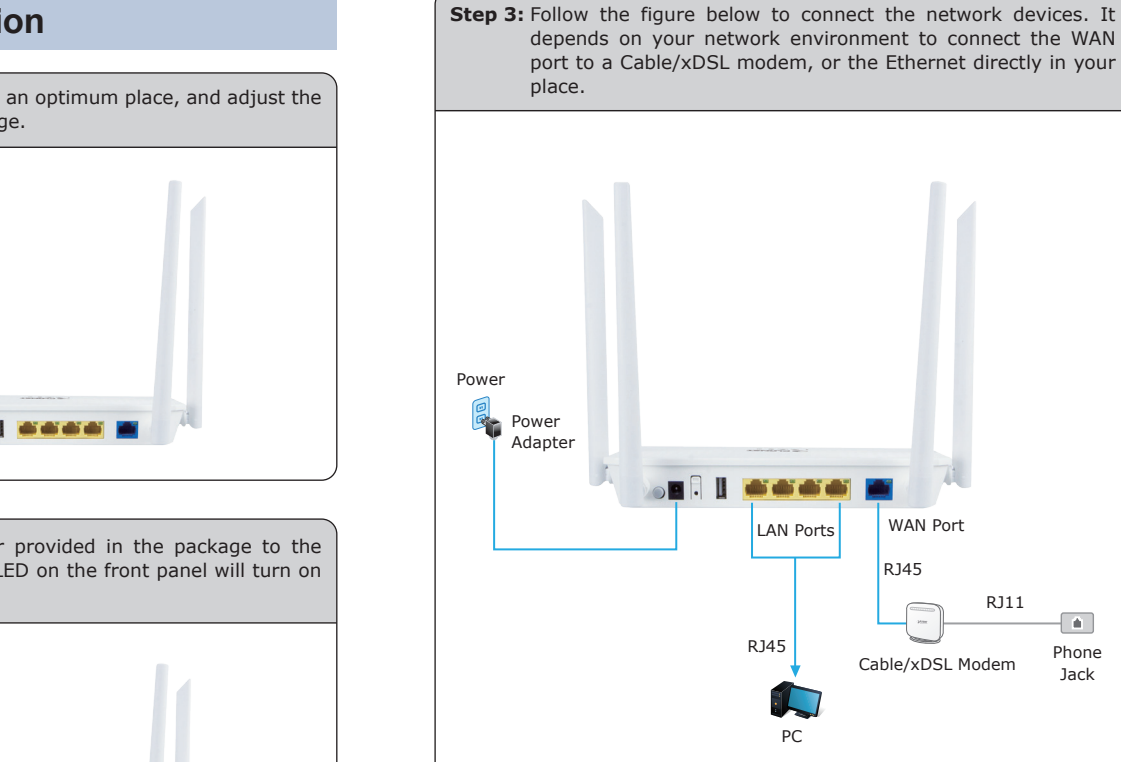

#### 3. Hardware Installation

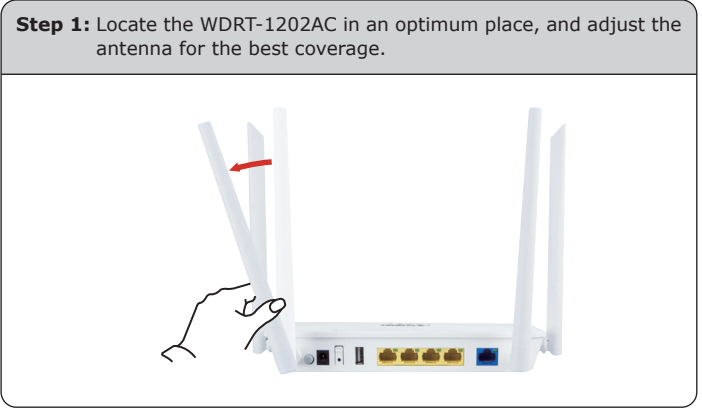

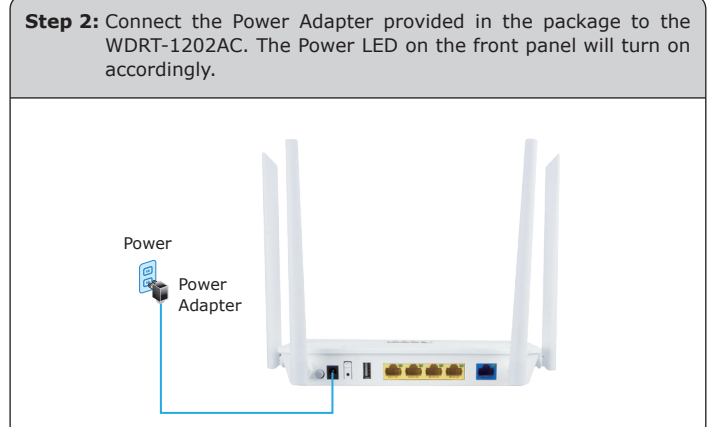

-

Phone

Jack

## 4. Network Configuration (Windows 7)

Set your computer to get an IP address from the Wireless Router:

- 1. Click the "Start" button located at the lower-left corner of your computer.
- 2. Click "Control Panel".
- 3. Double-click the "Network and Sharing Center" icon.
- 4. Click "Change Adapter Settings".
- 5. Double-click "Local Area Connection".
- 6. Select "Internet Protocol Version 4 (TCP/IPv4)" and click "Properties".
- Select "Obtain an IP Address automatically" and "Obtain DNS Server Address automatically", and then click the "OK" button twice to save the configuration.

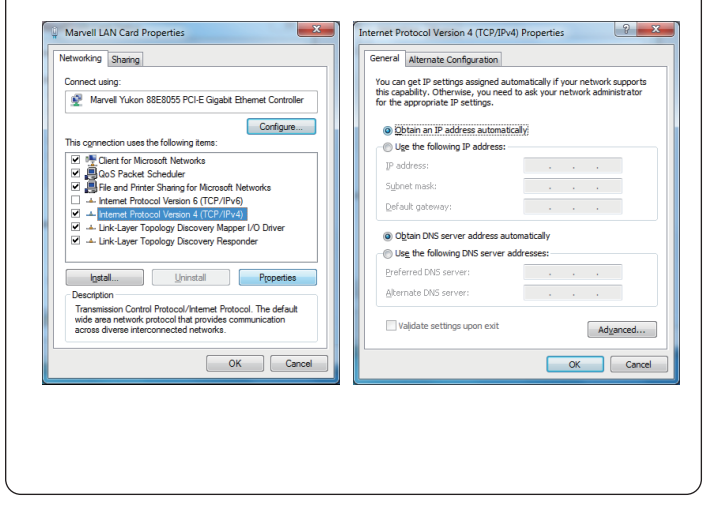

- 5 -

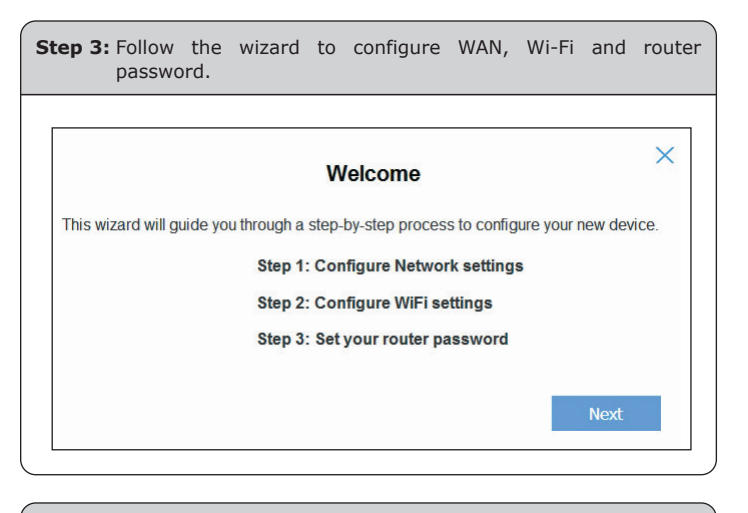

**Step 4:** You can see the Web management UI of the WDRT-1202AC after configuring this device.

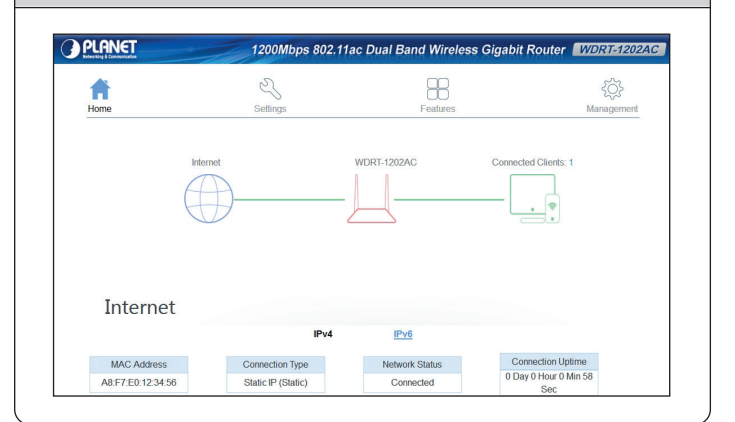

## 5. Enter into the Web Management

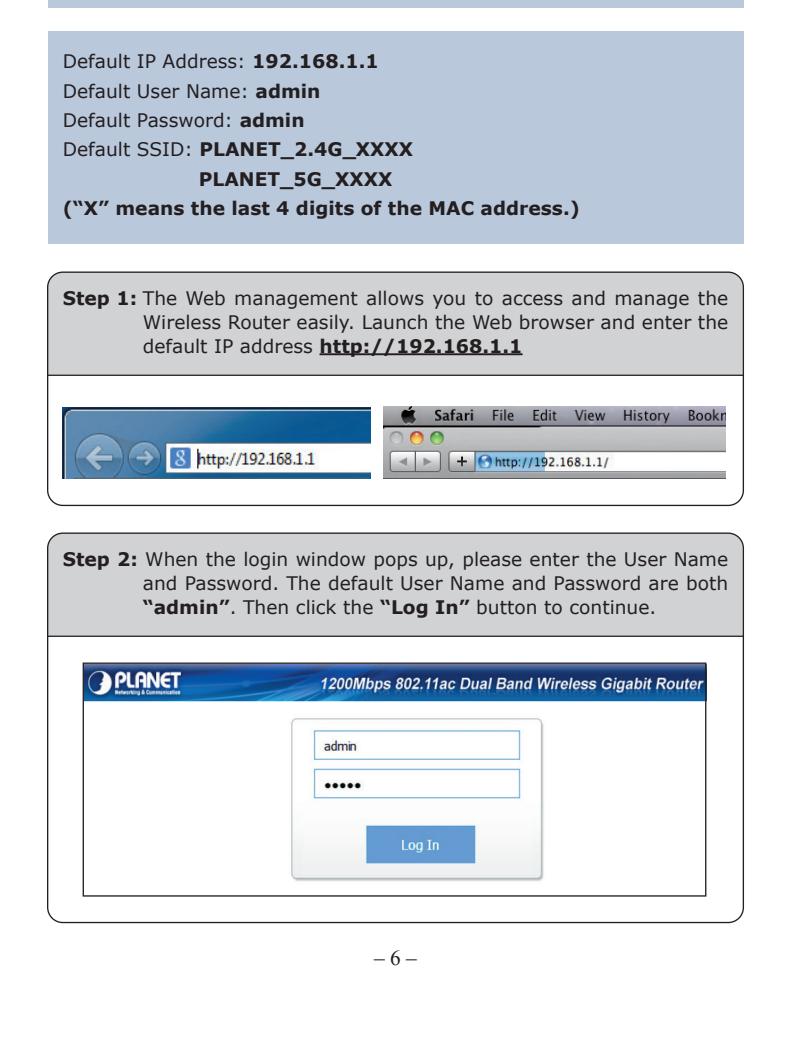

#### **Further Information:**

The above steps introduce the simple installations and configurations of the WDRT-1202AC. For further configurations of LAN, Wireless, Access Control, etc, please refer to the user manual, which can be downloaded from the website.

http://www.planet.com.tw/en/support/download.php?type1=4&model =49025&type=3

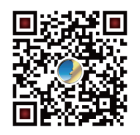

If you have further questions, please contact the local dealer or distributor where you purchased this product.

# **E** C E

2011-E50340-000